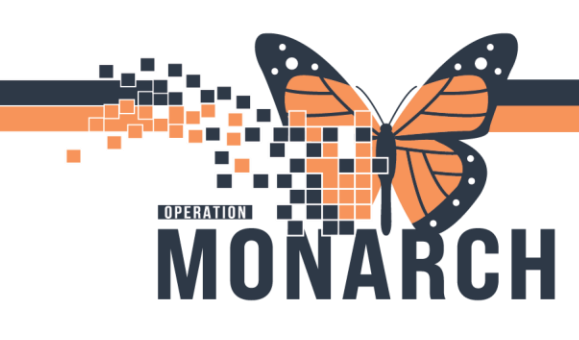

### **SOCIAL HISTORY** HOSPITAL INFORMATION SYSTEM (HIS)

### CLINICIANS

The ability in add information into the social history can be added a couple of different ways into a patients chart.

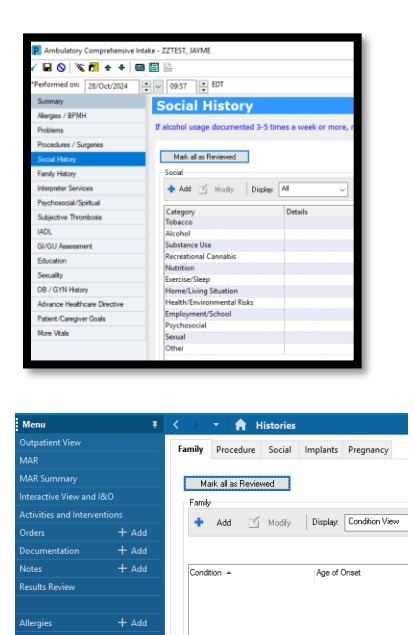

You have two way to access Social History:

- 1. For Ambulatory Powerform the teams decided Social History is important you can access it through your powerform.
- 2. From the Table of Contents: Histories section.

#### **Viewing Social History**

- 1. Select a category from the list.
- 2. Right-click and select View [Category] History.

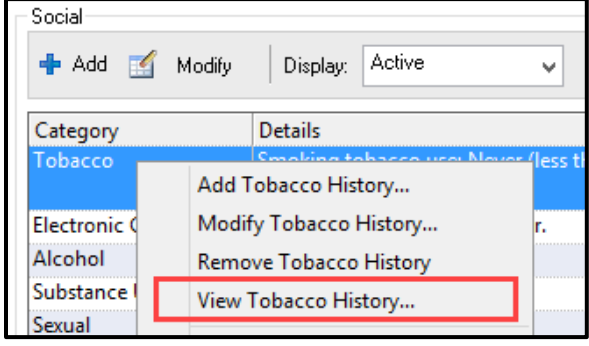

#### **Adding Social History**

1. Click Add.

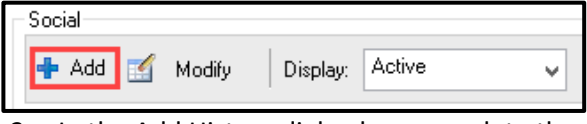

- 2. In the Add History dialog box, complete the details for each category. Scroll down to access more categories.
- 3. Click OK.

**NOTE:** If social history information is unavailable for a patient, select the **Unable to Obtain** check box.

1

Hotel Dieu

Shaver

# niagarahealth

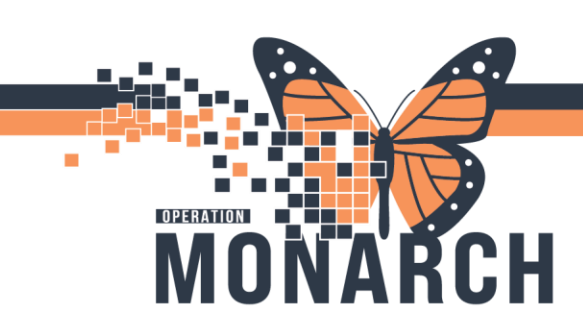

### **SOCIAL HISTORY** HOSPITAL INFORMATION SYSTEM (HIS)

#### **Marking Social History as Reviewed**

Click **Mark all as Reviewed**. Each social history item is marked with the date and clinician completing the Review action.

| Mark all as Reviewed | Family | Procedure        | Social | Implants |  |  |
|----------------------|--------|------------------|--------|----------|--|--|
| Mark all as Reviewed |        |                  |        |          |  |  |
|                      | Ma     | ark all as Revie |        |          |  |  |

**NOTE:** A red asterisk is displayed when mandatory data is not documented in a specified interval of days.

#### Modifying Social History

- 1. Select a social history category to modify.
- 2. Click **Modify**, or right-click and select **Modify** [Category] History.

| Social                                          |                        |          |        |                                                                                                    |
|-------------------------------------------------|------------------------|----------|--------|----------------------------------------------------------------------------------------------------|
| 🕂 Add 🗾                                         | Modify                 | Display: | Active | ¥                                                                                                    |
| Category                                        | Details                |          |        |                                                                                                    |
| <ul> <li>Tobacco</li> <li>Electronic</li> </ul> | Add Tobacco History    |          |        | , and a second second s |
| Alcohol                                         | Modify Tobacco History |          |        | ] t                                                                                                    |
| Substance Us                                    | Remove Tobacco History |          |        |                                                                                                    |

3. Modify the information and click OK.

#### Removing Social History

- 1. Select a social history category to remove.
- 2. Right-click and select Remove [Category] History.

| Social       |                        |          |        |   |
|--------------|------------------------|----------|--------|---|
| 🕂 Add 🛒      | Modify                 | Display: | Active | Ý |
| Category     |                        | Details  |        |   |
| * Tobacco    | Add Tabaaa History     |          |        |   |
| * Electronic | Add Tobacco History    |          |        |   |
| Alcohol      | Modify Tobacco History |          |        |   |
| Substance Us | Remove Tobacco History |          |        |   |

# **NOTE:** You can view entries that have been removed by changing the Display filter.

| Social              |                             |                              |
|---------------------|-----------------------------|------------------------------|
| 🕂 Add 🛒 Modify      | Display:                    | Inactive 🚽                   |
| Category<br>Tobacco | Details<br><del>Smoki</del> | ;<br>ng tobacco use: Never ( |

# niagarahealth

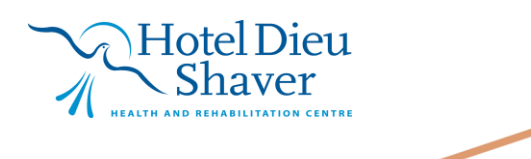

2